## Sisukord

| Finantsretseptid               | . 3 |
|--------------------------------|-----|
| Näited                         | . 4 |
| Erisoodustuse maksude arvutaja | . 4 |
| Massimport ja eksport          | . 5 |

Directo Help - https://wiki.directo.ee/

# Finantsretseptid

### RAAMAT > Seadistused > Finantsretseptid

Finantsretseptide abil saab vastavalt retseptis olevale reeglile asetada kulu jagatult nt objektide vahel ostuarvele, kulutusele või kandele.

Nt elektrikulude jagamine kahe objekti vahel:

| Fina | ntsretsep | t           |                                                                                                    |                |               |             | Andmed | OMuudatused |
|------|-----------|-------------|----------------------------------------------------------------------------------------------------|----------------|---------------|-------------|--------|-------------|
|      |           | Sule UUS    | KOOPIA                                                                                                    | JÄTA Kustut    | a Salvesta    | Olek Salves | tatud  |             |
|      |           |             |                                                                                                    | Finantsretsept | t - kirjeldus |             |        |             |
|      |           | Kood ELE    | KTER                                                                                                    | Nimetus Elel   | kter          |             |        |             |
|      |           | Tegija      |                                                                                                    | Aeg            |               |             |        |             |
|      |           |             |                                                                                                    |                |               |             |        |             |
| NRI  | Rida      | Valiku tüüp | Konto                                                                                                    | Objekt         | Nimi          | Summa       | Kmkood | Projekt     |
| 1    | 10        | Parameeter  | <ul> <li>Image: A set of the set of the</li></ul> |                | Jaotatav sum  | าเ          |        |             |
| 2    | 30        | Konto       | ✓ 50612                                                                                                    | MYYK           | Elekter       | 10*{0.70}   | 1      |             |
| 3    | 40        | Konto       | ✓ 50612                                                                                                    | OST            | Elekter       | 10*{0.30}   | 1      |             |
| 4    |           |             | ~                                                                                                    |                |               |             |        |             |

Esimesel real 'Parameeter' määrab, et see on sisestatav muutuja, antud juhul summa, mis iga kord erineb. Järgmistel ridadel on määratud, millisele kontole ja objektile summa jaguneb. Summa väljal on arvutus, kus '10' tähistab rida, millega arvutus teha (antud näites on 10 Rida väljal esimesel real) ja loogeliste sulgude vahel on väärtus, antud juhul protsent (0.7=70%).

Retsepti saab kasutada nii, et peale dokumendi päise täitmist vajutada nuppu "Aseta retsept": Seejärel avaneb retseptide valik, milles sobiva retsept koodi peale klikkides avaneb vaheaken, kuhu saab sisestada muutuja ehk antud näites jagatav summa ja seejärel vajutada nupule Valmis:

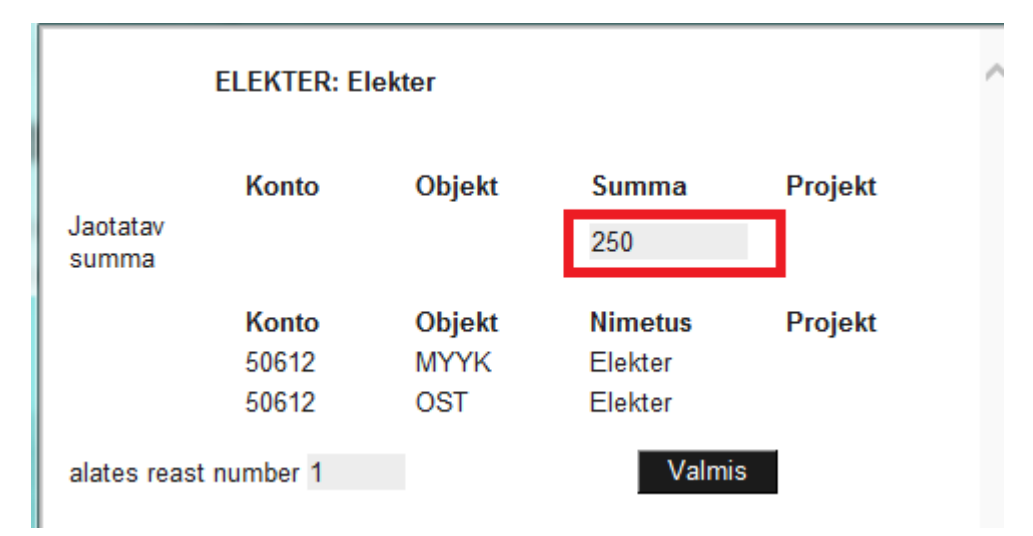

Tulemuseks on ostuarvel 2 rida erinevate objektidega ja summa on jagatud vastavalt retseptis olevale proportsioonile:

|   |          |        |         |          |         | $\odot$ $\bigcirc$ $\bigcirc$ |     |       |      |
|---|----------|--------|---------|----------|---------|-------------------------------|-----|-------|------|
| N | IR Konto | Objekt | Projekt | Kasutaja | Sisu    | Summa                         | KMK | KM A  | rtil |
|   | 1 50612  | MYYK   |         |          | Elekter | 175.00                        | 1   | 35.00 |      |
|   | 2 50612  | OST    |         |          | Elekter | 75.00                         | 1   | 15.00 |      |
|   |          |        |         |          |         |                               |     |       |      |

Kui on palju erinevatele kontodele minevaid kulusid, mis vaja jagada sama proportsiooni järgi, siis on võimalik luua ka selline retsept, kus retsepti valiku järel olevas vaheaknas saab valida konto ja sisestada summa. Sellisel juhul ei ole vajalik kõigile kulukontodele, mis jagunema peavad, luua omaette retsepte, vaid saab hakkama ühega.

#### Näiteks retsept:

| Finantsret | sept              |                  |                    |              | <ul> <li>Andmed</li> </ul> | OMuudatused |
|------------|-------------------|------------------|--------------------|--------------|----------------------------|-------------|
|            | Sule UUS KO       | OOPIA JÄTA Kustu | ta Salvesta (      | Diek Salvest | tatud                      |             |
|            |                   | Finantsretser    | ot - kirjeldus     |              |                            |             |
|            | Kood YLD          | Nimetus Eri      | nevad jaotatavad k | ulud         |                            |             |
|            | Tegija            | Aeg              |                    |              |                            |             |
| NR Rida    | Valiku tüüp K     | onto Objekt      | Nimi Si            | umma         | Kmkood                     | Projekt     |
| 1          | 10 Parameeter 🗸 V | ali konto        |                    |              |                            |             |
| 2          | 30 Konto 🔽 {1     | I0} MYYK         |                    | 10*{0.70}    | 1                          |             |
| 3          | 40 Konto 🔽 {1     | I0} OST          |                    | 10*{0.30}    | 1                          |             |
| 4          | ~                 |                  |                    |              |                            |             |

Retsepti asetamisel avanevas vaheaknas tuleb teha sel juhul konto valimine ja summa sisestamine:

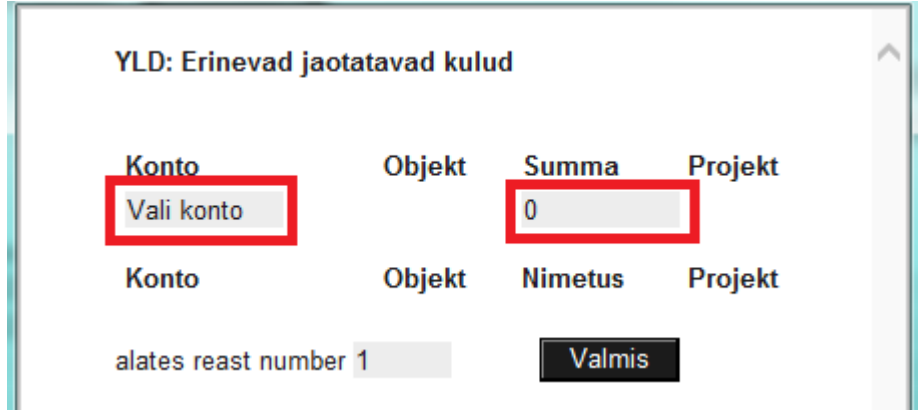

### Näited

### Erisoodustuse maksude arvutaja

#### Finantsretsept

| -       |        |           |            |           |                         |                 |             |           | - |
|---------|--------|-----------|------------|-----------|-------------------------|-----------------|-------------|-----------|---|
|         |        | Sule      | UUS KOOPI, | a jäta ki | ustuta Salvesta         | Olek            | Salvestatud |           |   |
|         |        |           |            | Fi        | nantsretsept - kirjeldu | is              |             |           |   |
|         |        | Kood      | TEST3      | Ni        | metus Erisoodustuste    | maksude arvutam | ine_t       |           |   |
|         |        | Tegija    |            |           | Aeg 01.07.2022          |                 |             |           |   |
|         |        |           |            |           |                         |                 |             |           |   |
| NR Rida | Valil  | ku tüüp   | Konto      | Objekt    | Nimi                    |                 |             | Summa     | ľ |
| 1       | 10 Par | ameeter 🗸 | konto      |           |                         |                 |             |           |   |
| 2       | 20 Kor | nto 🗸     | 21541      |           | Erisoodustuste tuluma   | aks             |             | 10*{0,25} |   |
| 3       | 25 Arv | utus 🗸    | ]          |           |                         |                 |             | 10+20     |   |
| 4       | 30 Kor | nto 🗸     | 21551      |           | Sotsiaalmaks            |                 |             | 25*{0,33} |   |
| 5       | 40 Kor | nto 🗸     | 50690      |           | Erisoodustuse maksu     | d               |             | -20-30    |   |

#### Finantskanne näeb välja selline

| NF | Konto | Objektid | Projekt | Sisu                    | Deebet | Kreedit | KM kood | Aeg | ĸ |
|----|-------|----------|---------|-------------------------|--------|---------|---------|-----|---|
| 1  | 21541 |          |         | Erisoodustuste tulumaks | 250.00 |         | 3       |     |   |
| 2  | 21551 |          |         | Sotsiaalmaks            | 412.50 |         | 3       |     |   |
| 3  | 50690 |          |         | Erisoodustuse maksud    |        | 662.50  | 3       |     |   |
| 4  |       |          |         |                         |        |         |         |     |   |

# Massimport ja eksport

Finantsretsepte saab massimportida ja masseksportida

From: https://wiki.directo.ee/ - Directo Help

Permanent link: https://wiki.directo.ee/et/fin\_retsept?rev=1660219726

Last update: 2022/08/11 15:08

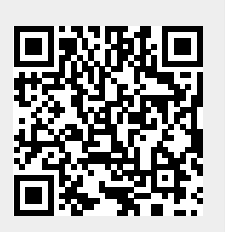

5/5